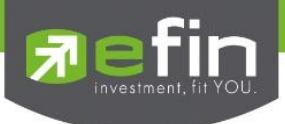

## วิธีการติดตั้ง efin Anywhere สำหรับระบบ iOS

- 1. เข้าไปที่ App Store บนเครื่อง
- 2. จากนั้น Search ด้วยคำว่า Parallels 2X RDP/Remote Desktop
- 3. ให้ติดตั้งโดยกดไปที่ปุ่ม Get หรือ ปุ่มรูปเมฆ หากมีติดตั้งในเครื่องอยู่ในแล้ว สามารถกด Open เพื่อใช้ งานได้ทันที

| iPad ᅙ                                                                           |                                                                   | 10:49 AM                                                                                                    |                  |                  |            |    |                       |   |  |
|----------------------------------------------------------------------------------|-------------------------------------------------------------------|----------------------------------------------------------------------------------------------------|------------------|------------------|------------|----|-----------------------|---|--|
|                                                                                  | iPad Only -                                                       | Any Price *                                                                                                    | All Categories * | By Relevance •   | All Ages - | ≡( | Q parallels 2x rdp/re | 0 |  |
| Parallel                                                                         | Parallels 2X RDP/<br>Remote Desktop<br>2X Software Ltd            | *OPEN                                                                                                    |                  |                  |            |    |                       |   |  |
|                                                                                  |                                                                   | and a second second sec |                  |                  |            |    |                       |   |  |
| 23C Texas Office<br>23C New York Office<br>23C London Office<br>3C London Office |                                                                   | ).                                                                                                    |                  |                  |            |    |                       |   |  |
|                                                                                  |                                                                   |                                                                                                    |                  |                  |            |    |                       |   |  |
|                                                                                  | Cut M With   R W 4 7   R N 8 4 1   0 X N 8 4   4203 2010000 1 4 1 | Int AGP Inter- Inter-   y x i y >   y x i y >   y x i y >   y x i y >   y x i y >   y x i y >   y x i y >   y x i x i i   y x i x i i i                                                                                                    |                  |                  |            |    |                       |   |  |
| <u> </u>                                                                         | 0.0                                                               |                                                                                                    |                  |                  |            |    |                       |   |  |
|                                                                                  |                                                                   |                                                                                                    |                  |                  |            |    |                       |   |  |
|                                                                                  |                                                                   |                                                                                                    |                  |                  |            |    |                       |   |  |
|                                                                                  |                                                                   |                                                                                                    |                  |                  |            |    |                       |   |  |
|                                                                                  |                                                                   |                                                                                                    |                  |                  |            |    |                       |   |  |
|                                                                                  |                                                                   |                                                                                                    |                  |                  |            |    |                       |   |  |
|                                                                                  |                                                                   |                                                                                                    |                  |                  |            |    |                       |   |  |
|                                                                                  |                                                                   | $\overset{\wedge}{\sim}$                                                                                                    | *                |                  |            |    |                       |   |  |
|                                                                                  |                                                                   | Featured                                                                                                    | Top Charts E     | xplore Purchased | Update     | S  |                       |   |  |
|                                                                                  |                                                                   |                                                                                                    |                  |                  |            |    |                       |   |  |
|                                                                                  |                                                                   |                                                                                                    |                  |                  |            |    |                       |   |  |
|                                                                                  |                                                                   |                                                                                                    |                  |                  |            |    |                       |   |  |
|                                                                                  |                                                                   |                                                                                                    |                  |                  |            |    |                       |   |  |
|                                                                                  |                                                                   |                                                                                                    |                  |                  |            |    |                       |   |  |
|                                                                                  |                                                                   |                                                                                                    |                  |                  |            |    |                       |   |  |
|                                                                                  |                                                                   |                                                                                                    |                  |                  |            |    |                       |   |  |
| nline<br>sset                                                                    |                                                                   |                                                                                                    |                  |                  |            |    |                       |   |  |
| SSET COMPAN                                                                      | IY LIMITED                                                        | Hugy Kwar                                                                                                    | a Banakak 10     |                  |            |    |                       |   |  |
| 2 022 6200                                                                       | ) Fax : +662 02                                                   | 22 6255                                                                                                    | ig, bullgrok to  |                  |            |    |                       |   |  |
| ancethai.com                                                                     | www.onlineass                                                     | et.co.th                                                                                                    |                  |                  |            |    |                       |   |  |

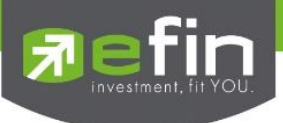

4. เมื่อทำการติดตั้งเสร็จเรียบร้อยแล้วจะปรากฏ Icon RDP ดังรูป

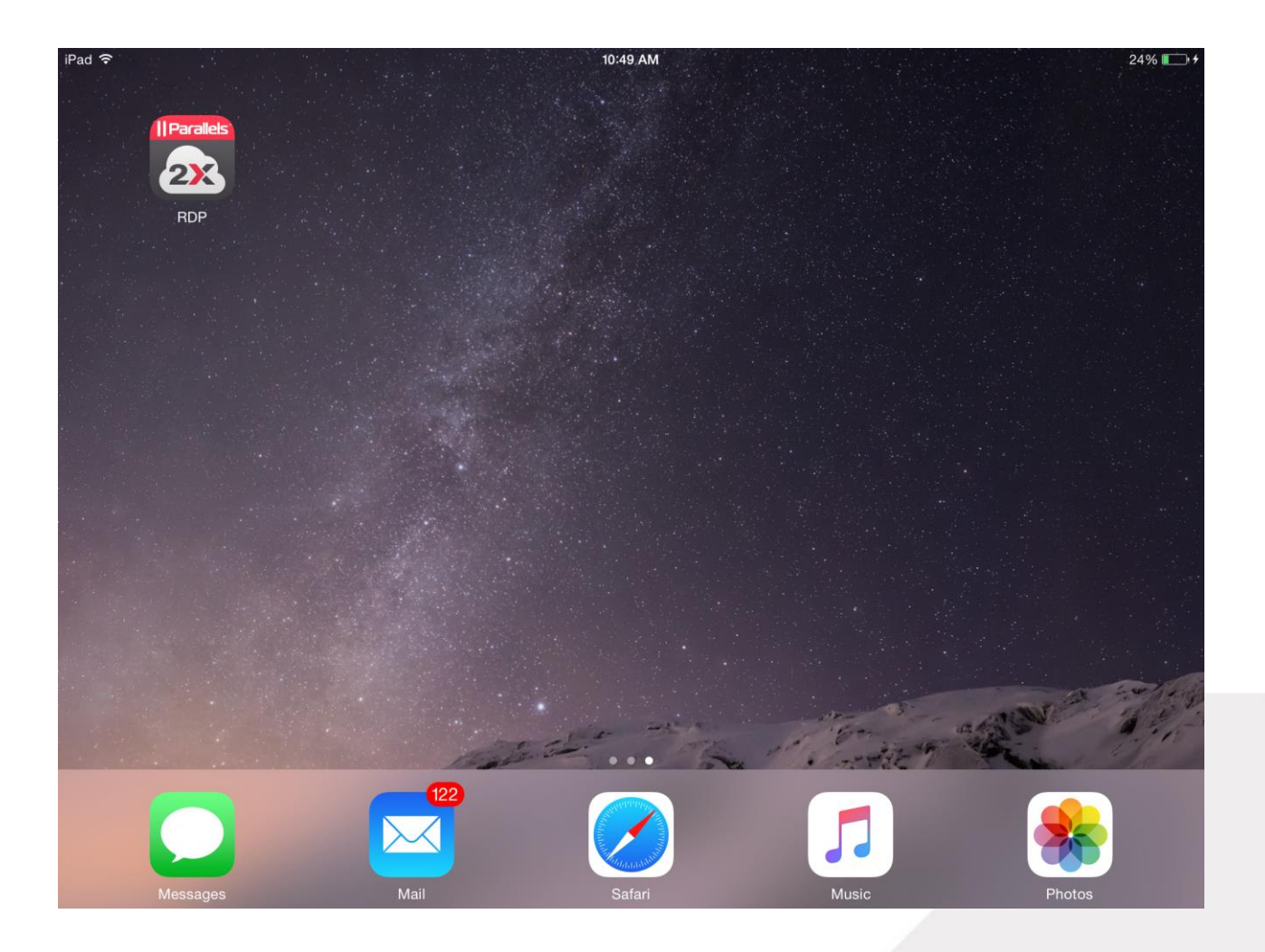

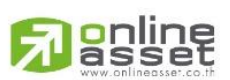

ONLINE ASSET COMPANY LIMITED

466 Ratchadapisek Rd., Samsen-Nok, Huay Kwang, Bangkok 10310 THAILAND Tel : +662 022 6200 Fax : +662 022 6255 www.efinancethai.com www.onlineasset.co.th

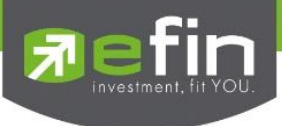

5. สัมผัสที่ไอคอน 2X RDP จะปรากฏหน้าจอ No Connections ให้สัมผัสไปที่ปุ่ม + ดังรูป

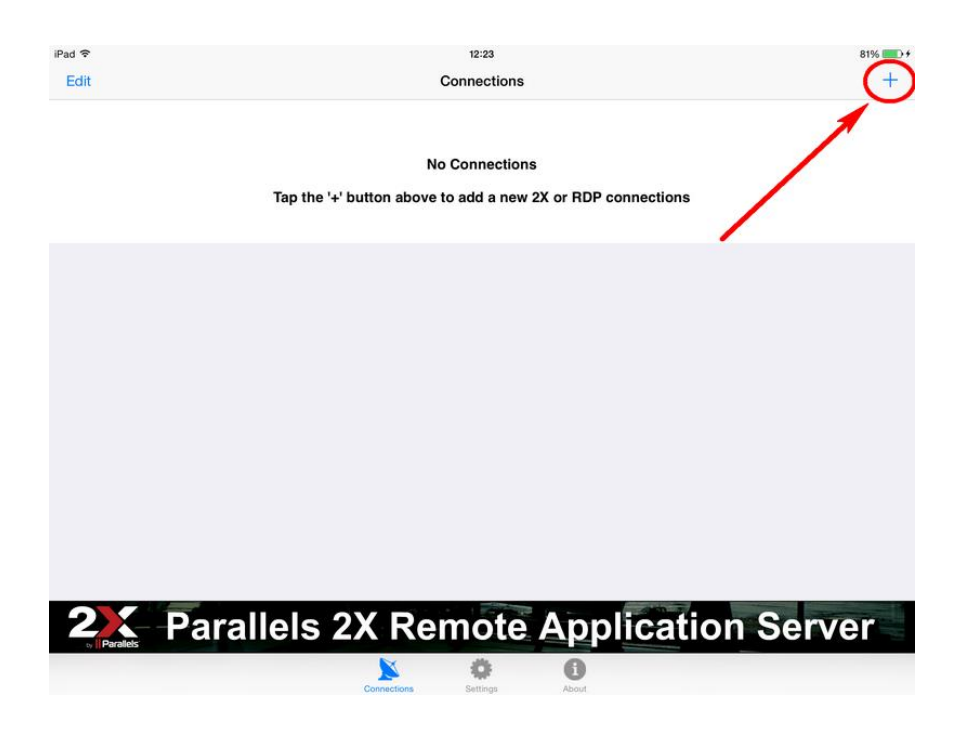

6. จากนั้นเลือกหัวข้อ 2X Remote Application Server

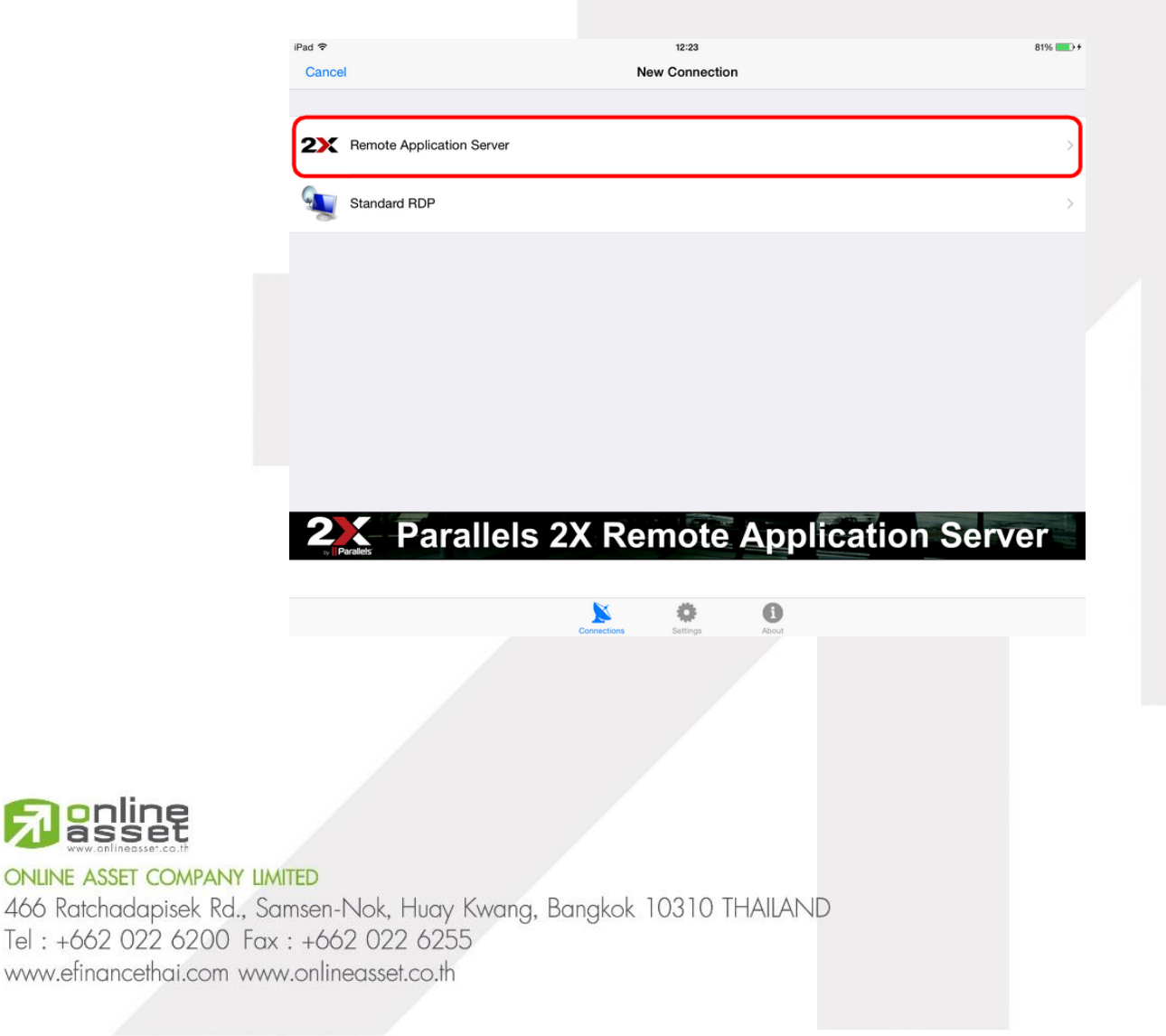

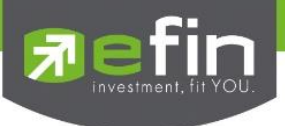

7. จะปรากฏหน้าจอ New 2X Connection ให้ระบุรายละเอียดการตั้งค่าต่างๆ ดังนี้

| Name           | เป็น | efin Anywhere                        |
|----------------|------|--------------------------------------|
| Primary Server | เป็น | cloud.efinancethai.com               |
| Port           | เป็น | 89                                   |
| Username       | เป็น | ที่ได้รับมา และต้องมี @cloud ตามหลัง |
| Password       | เป็น | ที่ได้รับมา                          |

เมื่อกรอกข้อมูลเรียบร้อยแล้วให้กดไปที่ Connections ด้านซ้ายมือบนเพื่อกลับสู่หน้าหลัก

| iPad 🗢              |             | 12:22            |       | 81%                    | •+ |
|---------------------|-------------|------------------|-------|------------------------|----|
| Connections         | efir        | Anywhere         |       |                        |    |
| Connection Settings |             |                  |       |                        |    |
| Name                |             |                  |       | efin Anywhere          | >  |
| Primary Server*     |             |                  |       | cloud.efinancethai.com | >  |
| Secondary Server    |             |                  |       |                        | >  |
| Port*               |             |                  |       | 89                     | >  |
| Username*           |             |                  |       | 98-puttima@cloud       | >  |
| Password            |             |                  |       | <stored></stored>      | >  |
| 2X Mode             |             |                  |       | Gateway Mode           | >  |
|                     | * Iten      | ns are required. |       |                        |    |
| Additional Settings |             |                  |       |                        |    |
| Display             |             |                  |       |                        | >  |
| Printing            |             |                  |       |                        | >  |
| Local Resources     |             |                  |       |                        | >  |
| Experience          |             |                  |       |                        | >  |
| Network             |             |                  |       |                        | >  |
| Authoritation       |             | *                | 0     |                        |    |
|                     | Connections | Settings         | About |                        |    |

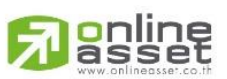

ONLINE ASSET COMPANY LIMITED

466 Ratchadapisek Rd., Samsen-Nok, Huay Kwang, Bangkok 10310 THAILAND Tel : +662 022 6200 Fax : +662 022 6255 www.efinancethai.com www.onlineasset.co.th

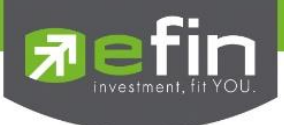

8. จะปรากฏหน้าจอ Connections ชื่อ efin Anywhere ดังรูป ให้สัมผัสไปที่ Icon ดังกล่าว

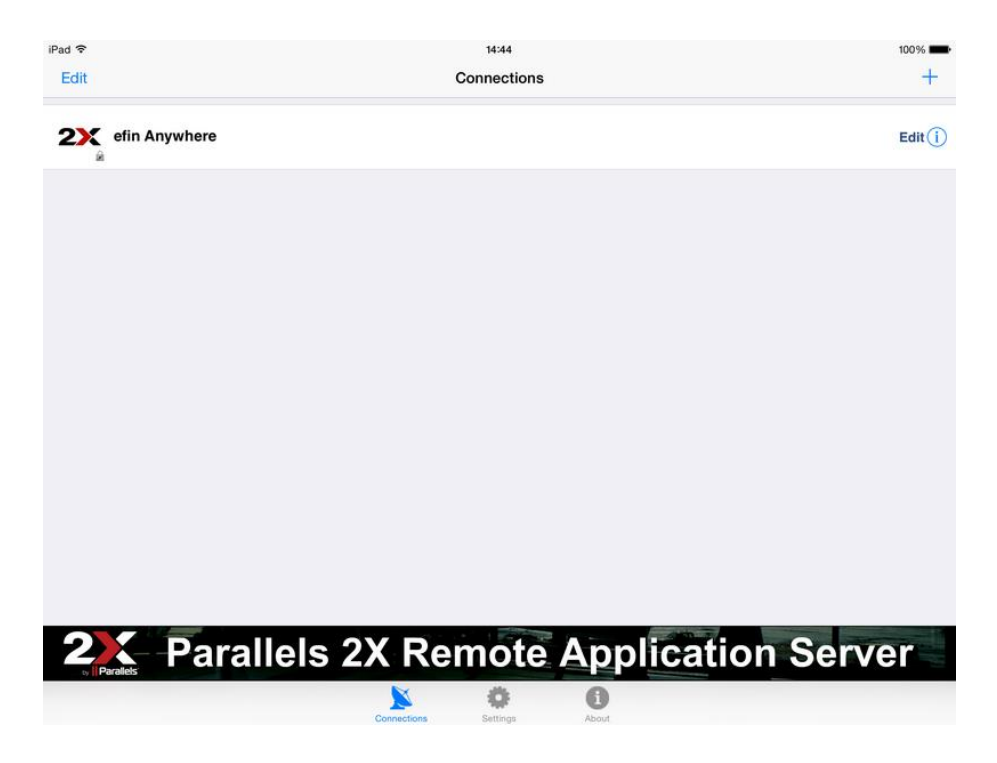

9. สัมผัสไปที่ไอคอน efin Anywhere เวอร์ชั่นที่ Update ล่าสุด

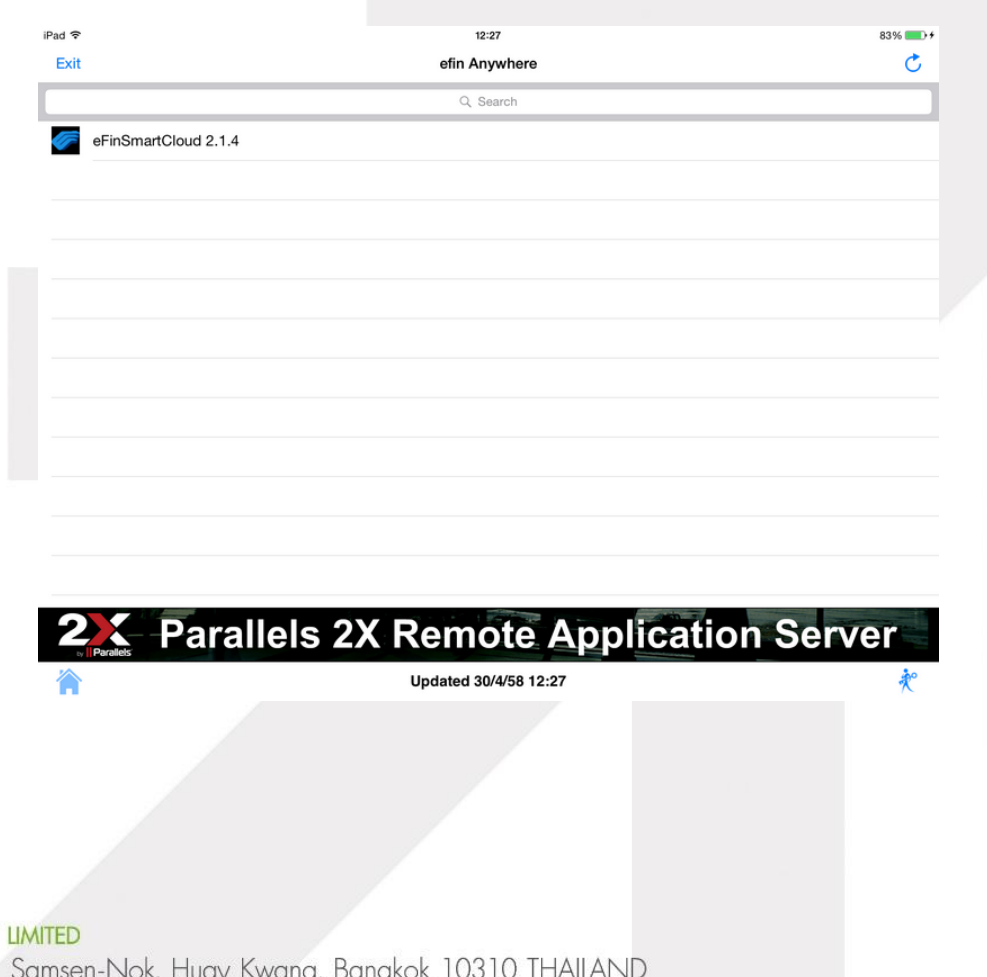

ONLINE ASSET COMPANY LIMITED 466 Ratchadapisek Rd., Samsen-Nok, Huay Kwang, Bangkok 10310 THAILAND Tel : +662 022 6200 Fax : +662 022 6255 www.efinancethai.com www.onlineasset.co.th

online

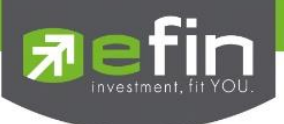

10. เมื่อเข้าสู่ระบบเรียบร้อยแล้วจะปรากฏหน้าข่าวเรียลไทม์ ดังรูป และสามารถใช้งานได้ทันที

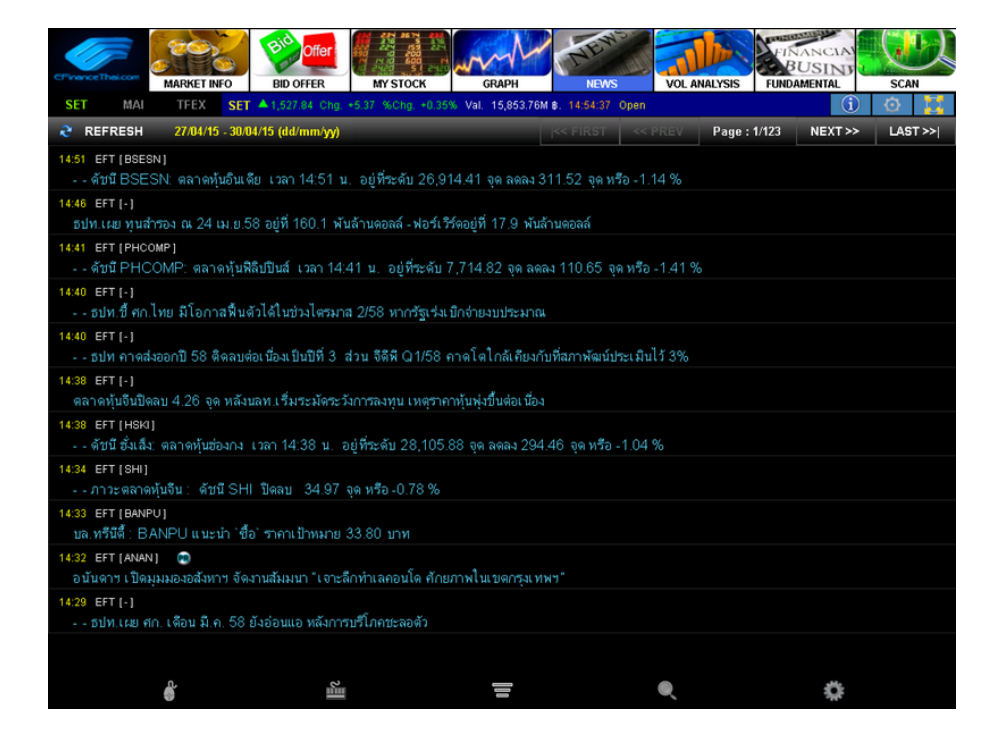

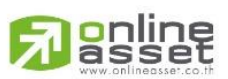

## ONLINE ASSET COMPANY LIMITED

466 Ratchadapisek Rd., Samsen-Nok, Huay Kwang, Bangkok 10310 THAILAND Tel : +662 022 6200 Fax : +662 022 6255 www.efinancethai.com www.onlineasset.co.th